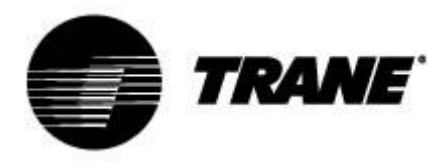

# Podręcznik użytkownika

Dotyczy sterownika Agregatów spiralnych i pomp ciepła Modele CGA/CXA RAUS/RAUX CGCM/CXCM

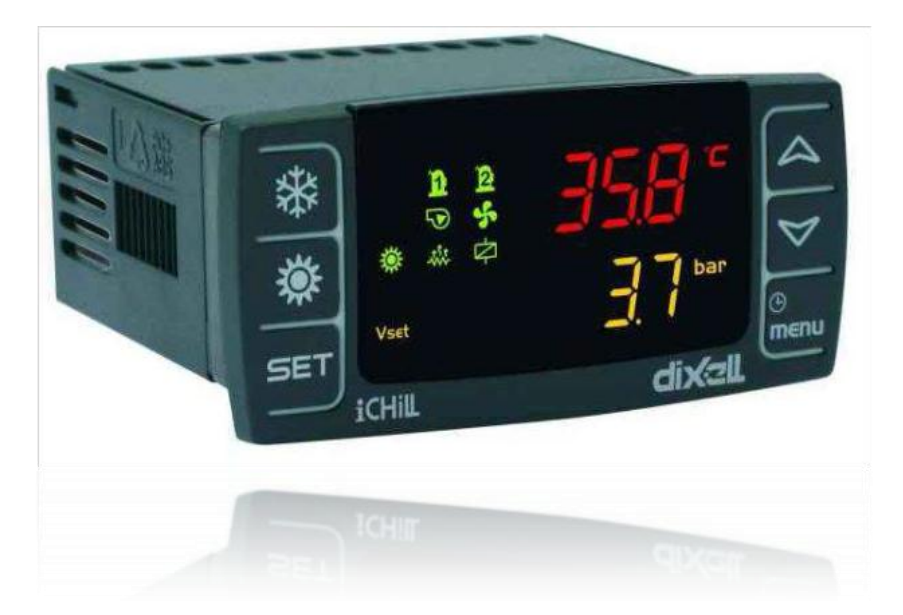

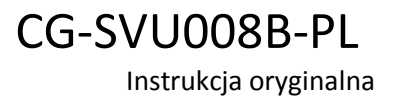

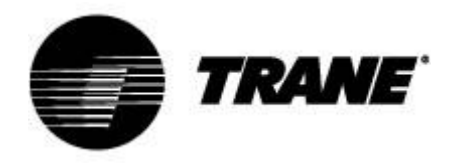

## Spis treści

| Nowoczesne rozwiązania elektroniczne                 | 3  |
|------------------------------------------------------|----|
| Opis wyświetlacza                                    | 5  |
| Opis i funkcje przycisków                            | 7  |
| Włączanie/wyłączanie agregatu                        | 9  |
| Wyświetlanie nastaw                                  | 9  |
| Edytowanie nastaw                                    | 9  |
| Nastawa dynamiczna                                   | 10 |
| Wyświetlanie alarmów                                 | 11 |
| Kasowanie alarmu                                     | 11 |
| Zdalne sterowanie agregatem                          | 12 |
| Zdalne sterowanie agregatem za pomocą wolnych styków | 12 |
| Zdalne sterowanie agregatem poprzez protokół ModBus  | 14 |
| Parametry konfiguracji                               | 15 |
| Tabela parametrów                                    | 16 |
| Alarmy                                               | 17 |
| Wyświetlanie zdalne                                  | 18 |

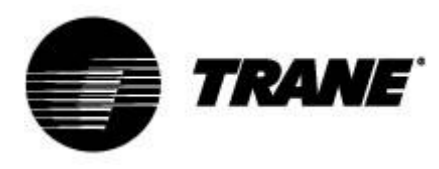

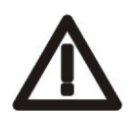

#### OSTRZEŻENIE

Agregat należy dostarczyć co najmniej 24 godziny przed pierwszym uruchomieniem, aby umożliwić rozgrzanie oleju sprężarki. W przypadku niskiej temperatury wody można uruchomić pompy, aby zapobiec zamarzaniu. Aby uniknąć uszkodzenia wymienników ciepła przez wstrząs hydrauliczny, należy się upewnić, czy zawory wody są otwarte.

Niezastosowanie się do tych instrukcji spowoduje utratę gwarancji.

#### Nowoczesne rozwiązania elektroniczne

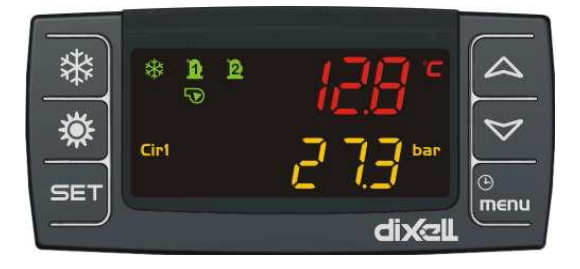

Sterownik może obsługiwać agregaty typu woda-powietrze i woda-woda, a także pompy ciepła z jednym obiegiem czynnika chłodzącego, wyposażone w dwie sprężarki spiralne z krokową regulacją proporcjonalną w zależności od temperatury wody na wlocie agregatów woda-powietrze i woda-woda.

W agregatach kondensacyjnych typu RAUS/RAUX karta elektroniczna wykonuje działania w zależności od liczby aktywnych wejść cyfrowych, poprzez zewnętrzny termostat lub PLC.

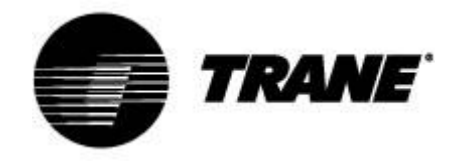

#### Specyfikacje techniczne:

Zasilanie elektryczne: 24V AC/DC

Wejścia cyfrowe: 5 beznapięciowe

Wejścia analogowe: 3 NTC + 1 konfigurowane: 0÷5V, 4÷20mA, NTC

**Wyjścia analogowe izolowane optycznie:** 4 konfigurowane sygnał 0÷10 V, zewnętrzne sterowanie przekaźnikowe

Wyjścia przekaźnikowe: 5 x 5(2) A przy 250V SPST + 1 otwarte zbiorcze 12 VDC maks. 40mA Zacisk zdalny

Wyjścia szeregowe: 1 RS485 typu slave z protokołem komunikacyjnym Modbus (tylko z adapterem)

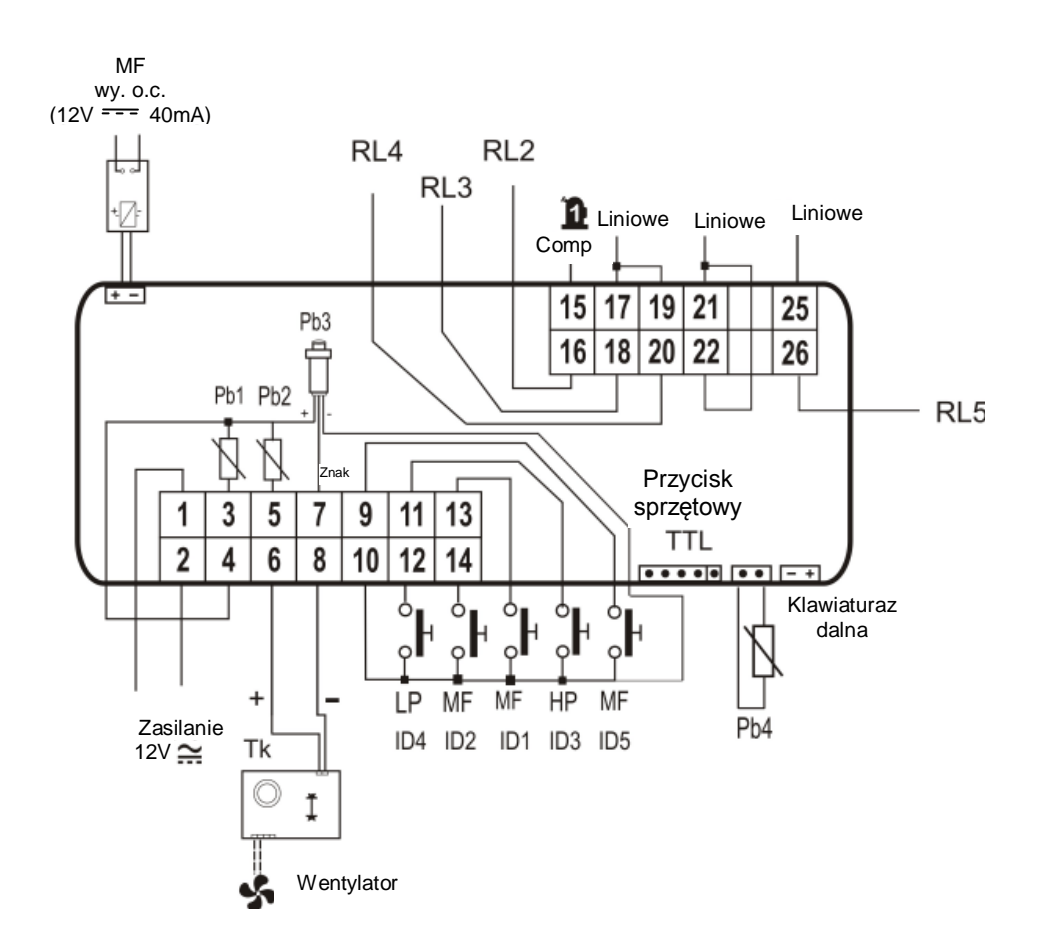

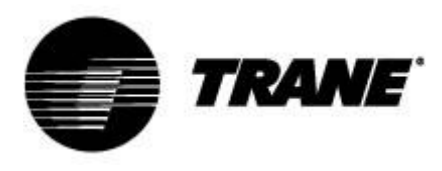

### Opis wyświetlacza

Wyświetlacz LED umożliwia obserwację i zmianę statusu urządzenia za pomocą 6 przycisków na klawiaturze.

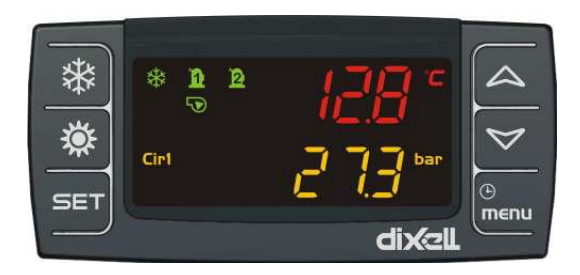

#### Ekran główny

Przyciski GÓRA/DÓŁ na ekranie głównym służą do przesuwania wyświetlanych wartości:

"Pb1": Temperatura wody na włocie wymiennika klimatyzacji

"Pb2": Temperatura wody opuszczającej wymiennik klimatyzacji

"Pb4": Temperatura powietrza na zewnątrz (tylko agregaty powietrze-woda, jeżeli są)

"Pb3": Ciśnienie skraplania w trybie chłodzenia oraz ciśnienie parowania w trybie nagrzewania

"**Pb4**": Temperatura wody opuszczającej wymiennik po stronie źródła (tylko agregaty woda-woda, jeżeli są)

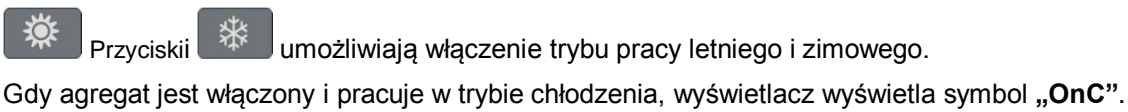

Gdy agregat jest włączony i pracuje w trybie chłodzenia, wyswietiacz wyswietia symbol **"OnC**". Gdy agregat jest włączony i pracuje w trybie pompy ciepła, wyświetlacz wyświetla symbol **"OnH"**. Gdy agregat jest wyłączony, wyświetlacz wyświetla symbol **"OFF"**.

Opis pozostałych symboli na wyświetlaczu:

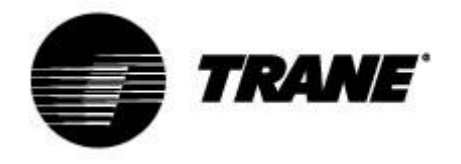

| °C -°F      | Widoczny, gdy ekran wyświetla wartość temperatury lub ciśnienia.                                                                                                    |
|-------------|----------------------------------------------------------------------------------------------------|
| BAR-PSI     | Widoczny podczas programowania, gdy ekran wyświetla wartości nastaw/różnic temperatury lub ciśnienia.                                                                                     |
| ⊕           | Widoczny podczas programowania, gdy dolny ekran wyświetla liczbę godzin pracy obciążeń lub godzinę. Miga w funkcjach menu, gdy wyświetlany jest pozostały czas do rozpoczęcia odmrażania. |
| ⚠           | Miga w stanach alarmowych, które nie są sygnalizowane odpowiednimi symbolami.                                                                                                    |
| Vset        | Widoczny, gdy aktywna jest funkcja automatycznej zmiany nastawy (nastawy dynamiczne, oszczędzanie energii).                                                                               |
| menu        | Widoczny podczas nawigacji w menu.                                                                                                    |
|             | Widoczny, gdy grzałki są włączone (odmrażanie).                                                                                                    |
| Flow!       | Miga, gdy wejście cyfrowe przepływu jest aktywne, gdy pracuje pompa. Gdy pompa jest wyłączona, sygnalizuje, że styk przepływu jest zamknięty.                                             |
| 5           | Widoczny, gdy przynajmniej jedna pompa wody jest włączona.                                                                                                    |
| \$          | Widoczny, gdy przynajmniej jeden wentylator jest włączony.                                                                                                    |
| <b>n</b> 12 | Widoczny, gdy włączona jest odpowiednia sprężarka z wyłącznikiem czasowym.                                                                                                    |
| ¢           | Widoczny, gdy aktywne jest wyjście pomocnicze.                                                                                                    |

| **   | Widoczny, gdy maszyna jest włączona i oznacza tryb nagrzewania lub chłodzenia w zależności od algorytmu ustawionego dla parametru CF31. |
|------|----------------------------------------------------------------------------------------------------|
| Cir1 | Circ1 widoczny podczas przeglądania wartości dla obwodu 1.                                                                              |
| **   | Symbol miga podczas naliczania przerwy między sesjami odmrażania. Symbol świeci ciągle podczas odmrażania.                              |

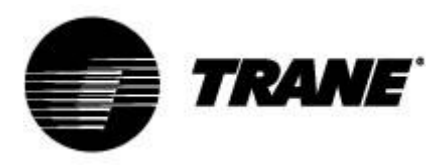

## Opis i funkcje przycisków

Sterownik posiada sześć przycisków umożliwiających współpracę z użytkownikiem i kontrolę parametrów instalacji.

Poniżej znajduje się opis operacji możliwych do wykonania za pomocą przycisków.

|      | <b>Przycisnąć i puścić, gdy wyświetlany jest ekran główny:</b><br>Umożliwia wizualizację nastaw agregatu (symbol SETC) lub pompy ciepła<br>(symbol SetH).                                                                                                    |
|------|----------------------------------------------------------------------------------------------------|
| SET  | <b>Dwukrotnie przycisnąć i puścić, gdy wyświetlany jest ekran główny:</b><br>Jeżeli włączony jest tryb oszczędzania energii lub nastawa dynamiczna dla<br>agregatów bez przechowywania, podświetla się symbol Vset i wyświetlacz<br>przedstawia rzeczywisty zestaw roboczy. |
|      | Przycisnąć na 3 sekundy i puścić, gdy wyświetlany jest ekran główny:<br>Umożliwia edytowanie nastaw agregatu/pompy ciepła.                                                                                                    |
|      | <b>Przycisnąć i puścić w menu ALrM:</b><br>Umożliwia skasowanie alarmu (jeżeli dany alarm można skasować) z menu<br>AlrM.                                                                                                    |
|      | <b>Przycisnąć i puścić:</b><br>Z pozycji ekranu głównego umożliwia wyświetlanie wartości skonfigurowanych<br>czujników (temperatury/ciśnienia) na wyświetlaczu górnym oraz<br>odpowiedniego symbolu na wyświetlaczu dolnym.                                                 |
|      | <b>Przycisnąć i puścić w menu PrG:</b><br>Umożliwia przesuwanie folderów parametrów (ST, CT itd.) oraz listy<br>parametrów.<br>W trybie edycji parametrów zwiększa wartość.                                                                                                 |
|      | <b>Przycisnąć i puścić:</b><br>Z pozycji ekranu głównego umożliwia wyświetlanie wartości skonfigurowanych<br>czujników (temperatury/ciśnienia) na wyświetlaczu górnym oraz<br>odpowiedniego symbolu na wyświetlaczu dolnym.                                                 |
|      | <b>Przycisnąć i puścić w menu PrG:</b><br>Umożliwia przesuwanie folderów parametrów (ST, CT itd.) oraz listy<br>parametrów.<br>W trybie edycji parametrów zmniejsza wartość.                                                                                                |
| Ċ    | <b>Przycisnąć i puścić:</b><br>Zapewnia dostęp do funkcji menu.                                                                                                    |
| menu | <b>Przycisnąć na 3 sekundy i puścić:</b><br>Umożliwia ustawianie zegara w określonych modelach.                                                                                                    |

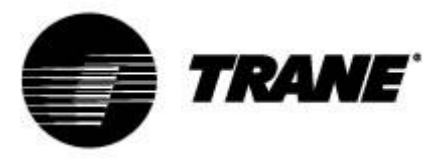

|          | <b>Przycisnąć i puścić w menu PrG:</b><br>Wyjście z trybu zmiany parametrów.                                     |
|----------|----------------------------------------------------------------------------------------------------|
| 業        | <b>Przycisnąć i puścić:</b><br>Umożliwia przełączenie agregatu w tryb pompy ciepła lub wybór trybu<br>gotowości. |
| <b>*</b> | <b>Przycisnąć i puścić:</b><br>Umożliwia przełączenie agregatu w tryb chłodzenia lub wybór trybu<br>gotowości.   |

Niektóre funkcje sterownika dostępne są poprzez równoczesne przyciskanie wielu przycisków. Poniżej podano połączenia przycisków akceptowane przez sterownik.

| SET + | Przytrzymać równocześnie przez 3 sekundy:<br>Umożliwia dostęp do programowania parametrów                                                                                          |
|-------|----------------------------------------------------------------------------------------------------|
| SET + | <b>Przycisnąć równocześnie:</b><br>1. Wyjście z trybu programowania parametrów<br>2. Równoczesne przyciśnięcie przycisków na dłuższy czas<br>uruchamia odmrażanie w trybie ręcznym |

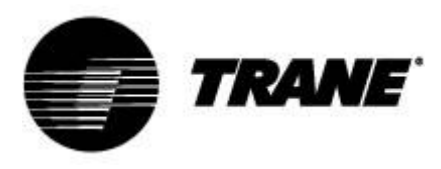

#### Włączanie/wyłączanie agregatu

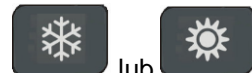

Przyciśnięcie **Wiele Iub Przez ok.** 3 sekundy przełącza agregat między trybem chłodzenia a pompą ciepła. W czasie tych 3 sekund miga dioda wybranego trybu.

Aby zmienić tryb pracy (tj. przełączyć z chłodzenia na pompę ciepła), należy najpierw przejść przez tryb gotowości.

Gdy sterownik jest włączony, dłuższe przyciśnięcie przycisku aktualnego trybu (chłodzenie lub pompa ciepła) powoduje przejście w tryb gotowości.

W trybie gotowości wejście do menu w celu zmiany parametrów jest nadal możliwe.

Zarządzanie alarmami możliwe jest również w trybie gotowości. Pojawiające się stany alarmowe są sygnalizowane w równym stopniu.

#### Wyświetlanie nastaw

Przy przyciśnięciu i puszczeniu przycisku

gdy agregat jest w trybie chłodzenia, lub **SetH** (pompa ciepła), gdy agregat pracuje w trybie pompy ciepła.

Przyciskając i puszczając przycisk wyświetlenie obu nastaw.

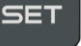

, gdy agregat jest w trybie gotowości, możliwe jest

wyświetla się wartość nastawy, SetC (chłodzenie),

#### Edytowanie nastaw

1. Przycisnąć przycisk

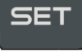

na co najmniej 3 sekundy.

- 2. Wartość nastawy zacznie migać.
- 3. Aby zmienić wartość nastawy, przycisnąć przycisk

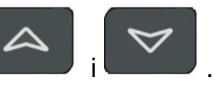

4. Przycisnąć przycisk Lub odczekać na upłynięcie odpowiedniego czasu, aby zapisać nową wartość i wyjść z trybu programowania.

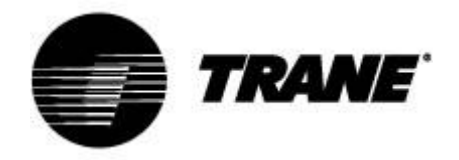

### Nastawa dynamiczna

Włączenie **nastawy dynamicznej** i ustawienie odpowiednich parametrów w celu zwiększenia lub zmniejszenia nastawy oraz zakresu temperatur zewnętrznych, w których ta funkcja ma być aktywna. Nastawy, które sterownik będzie stale zmieniać proporcjonalnie, przedstawia tabela Parametry (parametry "SD").

Funkcja ta umożliwia zmianę nastaw, aby zapewnić zwiększony poziom komfortu i wyższą sprawność agregatu w zmieniających się warunkach zewnętrznych.

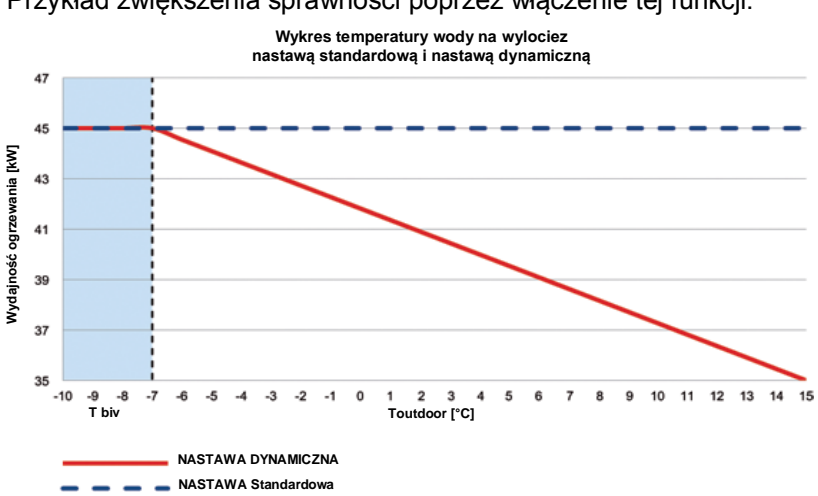

Przykład zwiększenia sprawności poprzez włączenie tej funkcji:

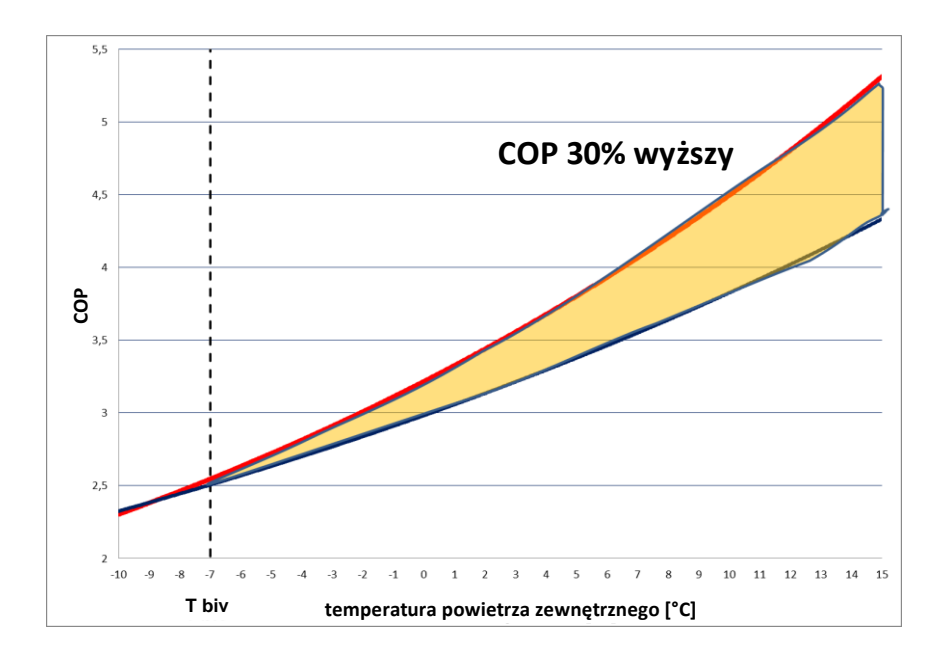

**Nastawa dynamiczna** dostępna jest tylko w modelach powietrze-woda, wyposażonych w zewnętrzny czujnik temperatury powietrza.

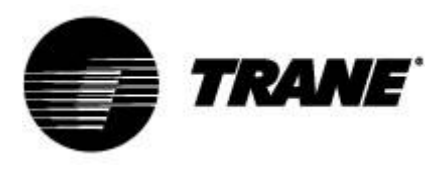

#### Wyświetlanie alarmów

Wejść do menu funkcji:

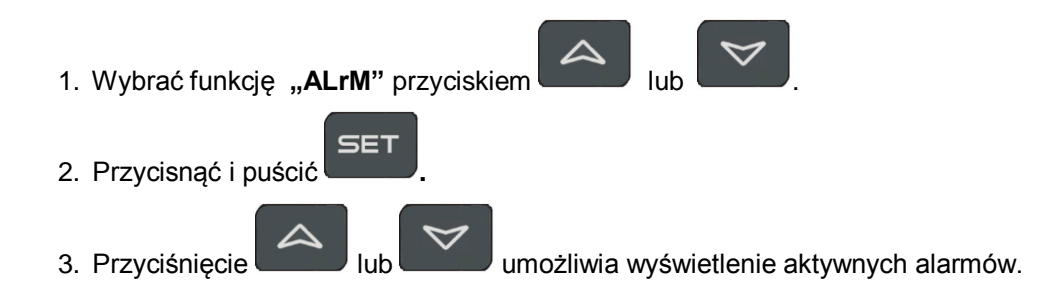

Przycisnąć przycisk Menu lub odczekać na upłynięcie odpowiedniego czasu, aby wyjść z tego pola.

#### Kasowanie alarmu

- 1. Wejść do menu funkcji:
- 2. Wybrać funkcję "ALrM";
  3. Przycisnąć przycisk (SET); wyświetlacz dolny przedstawia alarm, a górny pokazuje symbol
  rSt, gdy alarm można skasować, lub NO, jeżeli nie można go skasować. Za pomocą (NUB)
  Iub można przesuwać i wyświetlać wszystkie aktywne alarmy.
  4. Przycisnąć (SET) na symbolu rSt, aby skasować alarm i przejść do następnego.
- 5. Przycisnąć przycisk Menu lub odczekać na upłynięcie odpowiedniego czasu, aby wyjść z tego

pola.

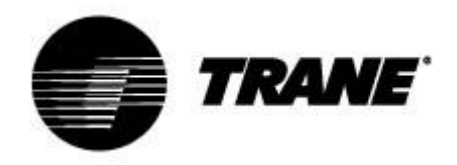

### Zdalne sterowanie agregatem

Agregatem można sterować zdalnie na trzy różne sposoby:

- Styki wolne w terminalu obsługowym (X)
- Protokół ModBus RS485 slave
- Klawiatura zdalna

# Zdalne sterowanie agregatem za pomocą wolnych styków

W terminalu obsługowym X dostępne są cztery wolne zaciski, do których można podłączyć dowolnego typu urządzenie sterujące, które może przesyłać impuls prądowy zamykający przekaźnik w celu uruchomienia agregatu.

Zaciski te oznaczono numerami 6, 20, 22B, 23 oraz 29 w terminalu obsługowym X. Należy zawsze bazować na dołączonym schemacie połączeń. Są to zasadniczo styki normalnie otwarte.

Za ich pomocą możliwe jest zdalne włączanie/wyłączanie i przełączanie S/W.

Aby aktywować zdalne przełączanie S/W, należy zmodyfikować CF28.

W tym samym terminalu dostępne są również styki wolne do zewnętrznego sygnalizowania alarmu ogólnego.

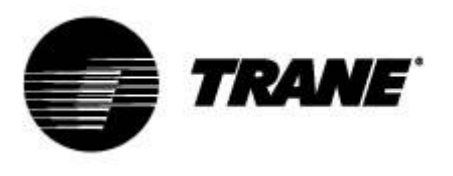

| = Q(  | 3       |                                                                                   |
|-------|---------|-----------------------------------------------------------------------------------|
| Х     |         |                                                                                   |
| Listv | va zaci | skowa klienta                                                                     |
|       | Num     |                                                                                   |
| NUMIN | INUMI   |                                                                                   |
| 1     | F       |                                                                                   |
| 2     | 1/      | Zdaine WŁ/WYŁ                                                                     |
| 3     | 12      | Czujnik przepływu parownika FLE                                                   |
| 4     | 13      | Czujnik przepływu parownika FLE                                                   |
| 5     | 20      | Alarm ogólny - styk przekaźnika beznapięciowy - obwód                             |
| 6     | 21      | Alarm ogólny - styk przekaźnika beznapięciowy - obwó                              |
| 7     | 22      | Alarm ogólny - styk przekaźnika beznapięciowy - obwóć<br>ICOMI                    |
| 8     | 23      | Alarm ogólny - styk przekaźnika beznapięciowy - obwóc                             |
| 9     | 25      | Alarm - włączenie pomp wody parownika nie powiodło s<br>przekaźnika beznapieciowy |
| 10    | 27      | Alarm - właczenie pomp wody parownika nie powiodło s                              |
| 10    | 21      | przekaźnika beznapieciowy                                                         |
| 11    | 28      | Alarm - właczenie pomp wody odzysku nie powiodło sie                              |
|       |         | przekaźnika beznapieciowy                                                         |
| 12    | 30      | Alarm - właczenie pomp wody odzysku nie powiodło sie                              |
|       |         | przekaźnika beznapięciowy                                                         |
| 13    | 81      | Styk beznapięciowy zew. pompy wody parownika 1 stat                               |
| 14    | 82      | Styk beznapięciowy zew. pompy wody parownika 1 stat                               |
| 15    | 83      | Styk beznapięciowy zew. pompy wody odzysku 1 status                               |
| 16    | 84      | Styk beznapięciowy zew. pompy wody odzysku 1 status                               |
| 17    | 85      | Styk beznapięciowy zew. pompy wody parownika 2 stat                               |
| 18    | 86      | Styk beznapięciowy zew. pompy wody parownika 2 stat                               |
| 19    | 87      | Styk beznapięciowy zew. pompy wody odzysku 2 status                               |
| 20    | 88      | Styk beznapięciowy zew. pompy wody odzysku 2 status                               |
| 21    | 89      | Żądanie pompy parownika 1                                                         |
| 22    | 90      | Żądanie pompy parownika 1                                                         |
| 23    | 91      | Żądanie pompy odzysku 1                                                           |
| 24    | 92      | Żądanie pompy odzysku 1                                                           |
| 25    | 93      | Żądanie pompy parownika 2                                                         |
| 26    | 94      | Żądanie pompy parownika 2                                                         |
| 27    | 95      | Żądanie pompy odzysku 2                                                           |
| 28    | 96      | Żądanie pompy odzysku 2                                                           |
| 30    | 207     | Sygnał analogowy zewnętrznego aktywowania nastawy                                 |
| 29    | 210     | Sygnał analogowy zewnętrznego aktywowania nastawy                                 |

| F | 17 | 12 | 13 | 20 | 21 | 22 | 23 | 25 | 27 | 28 | 30 | 81 | 82 | 83 | 84 | 85 | 86 | 87 | 88 | 89 | 90 | 91 | 92 | 93 | 94 | 95 | 96 | 207 | 210 |
|---|----|----|----|----|----|----|----|----|----|----|----|----|----|----|----|----|----|----|----|----|----|----|----|----|----|----|----|-----|-----|
| 0 | 0  | 0  | 0  | 0  | 0  | 0  | 0  | 0  | 0  | 0  | 0  | 0  | 0  | 0  | 0  | 0  | 0  | 0  | 0  | 0  | 0  | 0  | 0  | 0  | 0  | 0  | 0  | 0   | 0   |
| 0 | 0  | 0  | 0  | 0  | 0  | 0  | 0  | 0  | 0  | 0  | 0  | 0  | 0  | 0  | 0  | 0  | 0  | 0  | 0  | 0  | 0  | 0  | 0  | 0  | 0  | 0  | 0  | 0   | 0   |
| F | 17 | 12 | 13 | 20 | 21 | 22 | 23 | 25 | 27 | 28 | 30 | 81 | 82 | 83 | 84 | 85 | 86 | 87 | 88 | 89 | 90 | 91 | 92 | 93 | 94 | 95 | 96 | 207 | 210 |

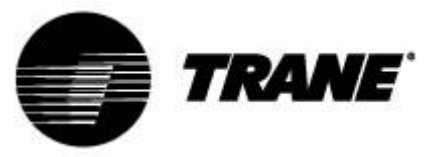

#### Zdalne sterowanie agregatem poprzez protokół ModBus

W sterowniku zainstalowanym w agregacie dostępne jest wejście do szeregowego podłączenia portu RS485 z protokołem ModBus. Połączenie to wymaga zastosowania adaptera TTL/RS485.

Aby uniknąć połączenia w gwiazdę, należy zastosować połączenie przedstawione na poniższym schemacie.

W zależności od lokalizacji osprzętu w sieci można wykorzystać port master i slave RS485.

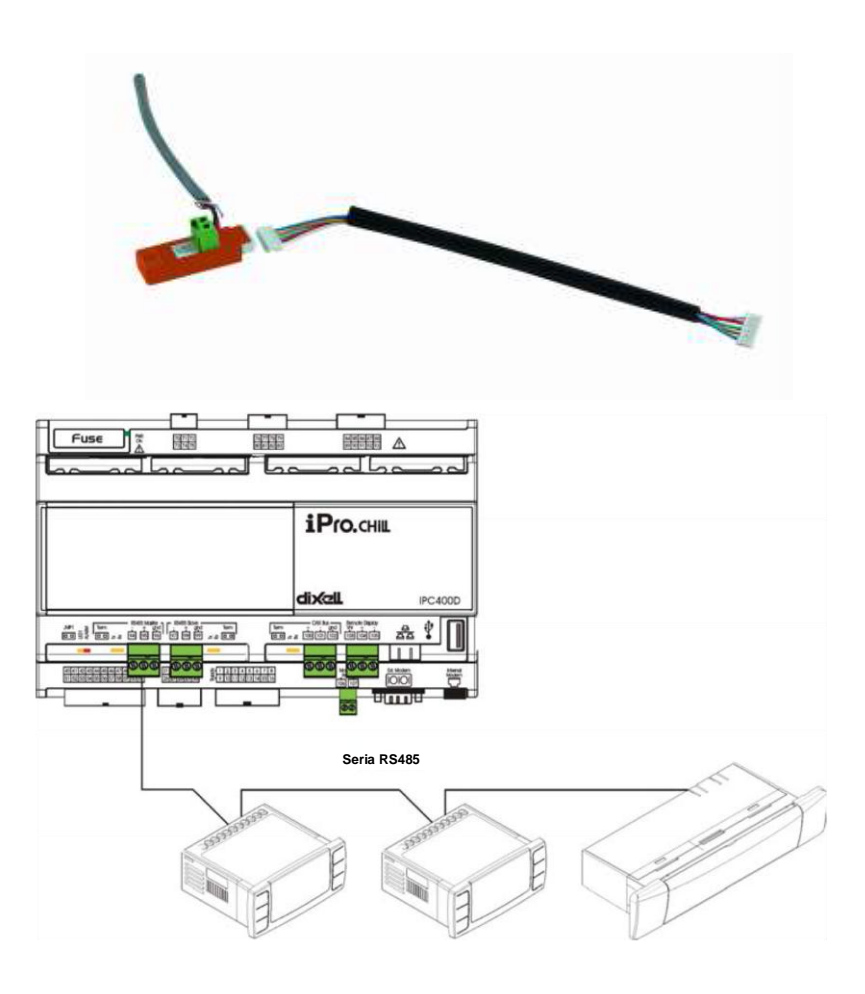

Do połączenia sterowanych urządzeń należy wykorzystać przewody o minimalnym przekroju żył 0,5 mm<sup>2</sup> z ekranem. Z wejścia GND należy korzystać tyko w razie problemów z komunikacją.

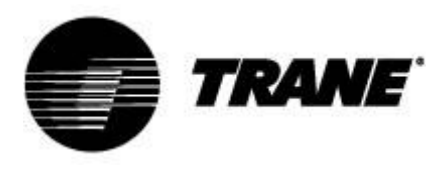

## Parametry konfiguracji

Parametry konfiguracji są zgrupowane w folderach funkcjonalnych (**CF** = konfiguracja, **CO** = sprężarka...), z których każdy oznaczono konkretnym symbolem. Grupa rodzajowa**ALL** zawiera wszystkie parametry sterownika.

Istnieją 3 różne poziomy: poziom użytkownika bez hasła oraz inne dwa poziomy, dostępne wyłącznie dla upoważnionego technika, zabezpieczone hasłem.

Wprowadzanie "Pr1":

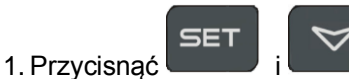

na kilka sekund.

- 2. Symbole zaczną migać, a wyświetlacz górny wyświetli "ALL" (grupa rodzajowa parametrów).
- 3. Przesuwać grupy parametrów przyciskami

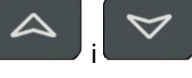

4. Wybrać grupę, która zawiera parametry, które mają być edytowane. Przyciskając przycisk "set", można wprowadzać parametry z listy danej grupy.

Wyświetlacz dolny pokazuje symbol parametru, a górny jego wartość.

- 5. Wybrać parametr.
- 6. Przycisnąć przycisk , aby włączyć edytowanie.
- 7. Wartość można edytować przyciskiem 📟
- 8. Przycisnąć przycisk SET, aby zapisać nową wartość i przejść do kolejnej.
- 9. Aby wyjść, przycisnąć przycisk w widoku parametrów (nie w trybie zmian, w którym wartość miga), lub odczekać, aż upłynie odpowiedni czas do wyjścia samoczynnego.

#### UWAGA:

Nowa wartość zapisywana jest również podczas wyjścia samoczynnego po upływie odpowiedniego

czasu, bez przyciskania przycisku

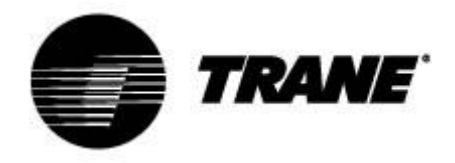

## Tabela parametrów

Parametry uszeregowane są w makro-grupach:

| ST | Parametry termoregulacji               |
|----|----------------------------------------|
| SD | Parametry nastawy dynamicznej          |
| CF | Zdalne S/W i przełączanie automatyczne |

| Parametry termoregulacji |                                                                 |            |           |       |               |  |  |  |  |
|--------------------------|-----------------------------------------------------------------|------------|-----------|-------|---------------|--|--|--|--|
| Parametry                | Opis                                                            | min.       | maks.     | j.m.  | Rozdzielczość |  |  |  |  |
| ST1                      | Nastawa letnia                                                  | ST05       | ST06      | °C/°F | Dec./int.     |  |  |  |  |
| ST4                      | Nastawa zimowa                                                  | ST07       | ST08      | °C/°F | Dec./int.     |  |  |  |  |
|                          | Parametry nas                                                   | stawy dyi  | namicznej |       |               |  |  |  |  |
| Parametry                | Opis                                                            | min.       | maks.     | j.m.  | Rozdzielczość |  |  |  |  |
| Sd1                      | Nastawa dynamiczna                                              | 0          | 1         | °C    |               |  |  |  |  |
|                          | 0=wyłączona                                                     |            |           |       |               |  |  |  |  |
|                          | 1=włączona                                                      |            |           |       |               |  |  |  |  |
| Sd2                      | Maks. offset nastawy dynamicznej<br>letniej                     | -30,0      | 30,0      | °C    | Dec.          |  |  |  |  |
| Sd3                      | Maks. offset nastawy dynamicznej<br>zimowej                     | -30,0      | 30,0      | °C    | Dec.          |  |  |  |  |
| Sd4                      | Nastawa letnia temperatury<br>powietrza zewnętrznego            | -50,0      | 110       | °C    | Dec.          |  |  |  |  |
| Sd5                      | Nastawa zimowa temperatury<br>powietrza zewnętrznego            | -50,0      | 110,0     | °C    | Dec.          |  |  |  |  |
| Sd6                      | Nastawa letnia różnicy<br>temperatury powietrza<br>zewnętrznego | -30,0      | 30,0      | °C    | Dec.          |  |  |  |  |
| Sd7                      | Nastawa zimowa różnicy<br>temperatury powietrza<br>zewnętrznego | -30,0      | 30,0      | °C    | Dec.          |  |  |  |  |
|                          | Zdalne S/W i prze                                               | łączanie a | automatyc | zne   |               |  |  |  |  |
| Parametry                | Opis                                                            | min.       | maks.     | j.m.  | Rozdzielczość |  |  |  |  |
| CF28                     | Zmiana S/W                                                      | 0          | 2         |       |               |  |  |  |  |
|                          | 0 = klawiatura                                                  |            |           |       |               |  |  |  |  |
|                          | 1 = wejście cyfrowe                                             |            |           |       |               |  |  |  |  |
|                          | 2 = wejście analogowe                                           |            |           |       |               |  |  |  |  |
| CF29                     | Przełączenie automatyczne                                       | -50,0      | 110,0     | °C    | Dec.          |  |  |  |  |
| CF30                     | Przełączenie automatyczne różnicowe                             | 0,1        | 25,0      | °C    | Dec.          |  |  |  |  |
| CF35                     | Klawiatura zdalna<br>0 = brak<br>1 = jest                       | 0          | 1         |       |               |  |  |  |  |

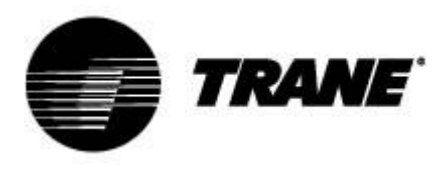

### Alarmy

Sterownik wykrywa wszystkie stany zagrożenia, które mogą negatywnie wpływać na pracę agregatu. Sterownik wykonuje konkretne działanie dla każdego kodu alarmu.

Poniższa tabela przedstawia kody alarmów.

| Kod alarmu | Opis                                        |
|------------|---------------------------------------------|
| P"x"       | Usterka czujnika "x"                        |
| A01        | Alarm czujnika wysokiego ciśnienia          |
| A02        | Alarm czujnika niskiego ciśnienia           |
| A05        | Alarm wysokiego ciśnienia z przekaźnika     |
| A06        | Alarm niskiego ciśnienia z przekaźnika      |
| A07        | Alarm układu zapobiegającego zamarzaniu     |
| A08        | Alarm przepływu strony instalacji           |
| A19        | Alarm przepływu strony źródła               |
| A09        | Przeciążenie sprężarki 1                    |
| A10        | Przeciążenie sprężarki 2                    |
| A11        | Przeciążenie wentylatora skraplacza         |
| A17        | Przeciążenie pompy parownika                |
| A18        | Przeciążenie pompy skraplacza               |
| A12        | Alarm odmrażania                            |
| A13        | Wymagana konserwacja sprężarki 1            |
| A14        | Wymagana konserwacja sprężarki 2            |
| A15        | Wymagana konserwacja pompy parownika        |
| A20        | Wymagana konserwacja pompy skraplacza       |
| A16        | Wysoka temperatura wody na wlocie parownika |
| ACF"x"     | Alarm konfiguracji "x"                      |
| FErr       | Alarm działania skraplaczy                  |
| AFR        | Błąd kolejności faz                         |
| ALOC       | Alarm rodzajowy 1                           |

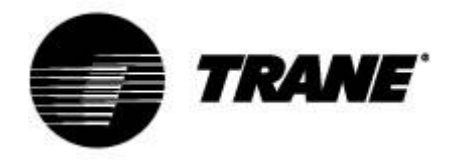

#### Wyświetlanie zdalne

Terminal zdalny podłącza się bezpośrednio do złącz sterownika przewidzianych do podłączenia klawiatury zdalnej, ze zwróceniem szczególnej uwagi na biegunowość połączeń. Nieprawidłowe podłączenie może spowodować poważne uszkodzenia klawiatury lub sterownika.

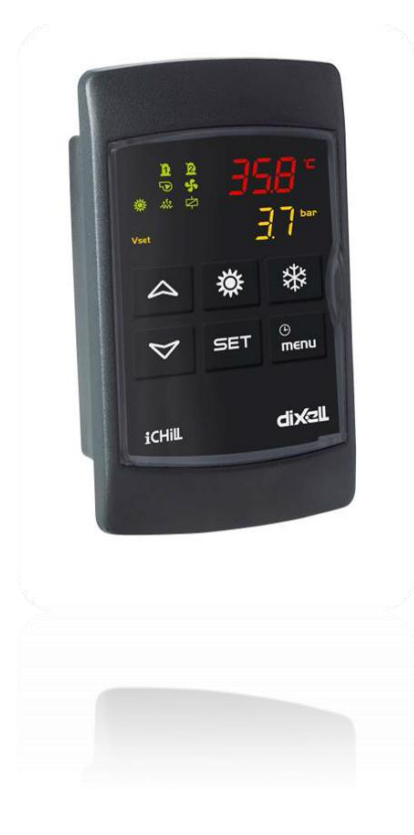

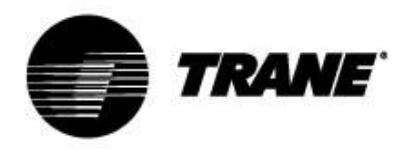

Firma Trane optymalizuje wydajność energetyczną domów i budynków na całym świecie. Jako jedna z firm należących do Ingersoll Rand, lidera w dziedzinie tworzenia i utrzymywania bezpiecznych, wygodnych i energooszczędnych środowisk, Trane oferuje szeroki wachlarz zaawansowanych technologicznie układów sterowania i systemów HVAC, wszechstronne usługi dotyczące budynków oraz części zamienne do urządzeń. Aby uzyskać więcej informacji, odwiedź witrynę www.Trane.com.

Firma Trane prowadzi politykę stałego ulepszania swoich produktów, w związku z czym zastrzega sobie prawo do zmian w konstrukcji i dokumentacji technicznej bez uprzedzenia.

© 2015 Trane Wszelkie prawa zastrzeżone CG-SVU008B-PL\_0915

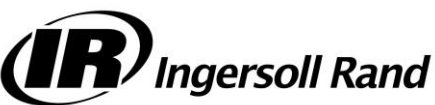